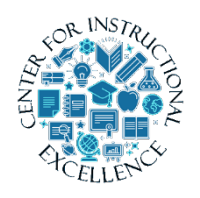

Importing a Word document or a CVS file into a Quiz

Before doing below import process, you must format text properly following guidelines for either importing a **Word document** (Formatting for

<u>Word Doc Template</u>) or a **CVS file** (Formatting for CVS Template). NOTE: It is easier to properly format a Word document than a CVS file.

Once a file is formatted correctly you can either import questions into a Quiz or the Questions Database (the process is similar). The following is for importing into a Quiz.

1. Go to Assessments in the course menu, click on Quizzes.

## 2. Click on New Quiz.

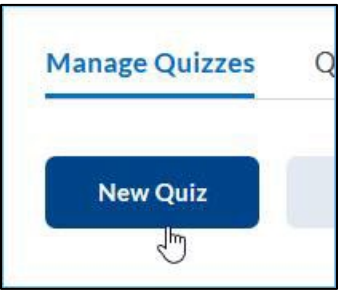

**3.** Enter a Name for Quiz.

| Properties | Restrictions | Assessment | Objective |
|------------|--------------|------------|-----------|
| General    |              |            |           |
| Name*      |              |            |           |
| D10 0000   |              |            |           |

**4. Click** on Add/Edit Questions.

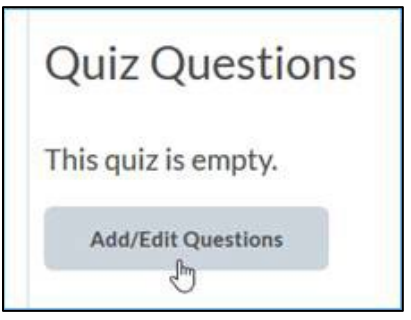

5. Click Import and select Upload a File.

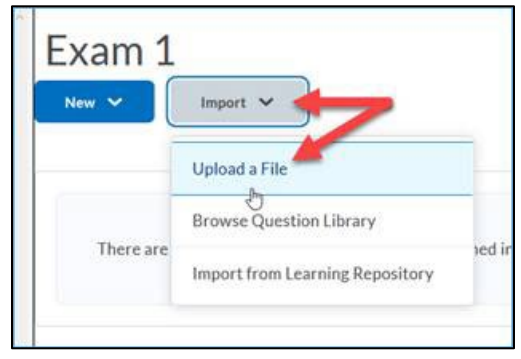

6. Drag and drop or browse for either the CVS or Word document file that has been properly formatted.

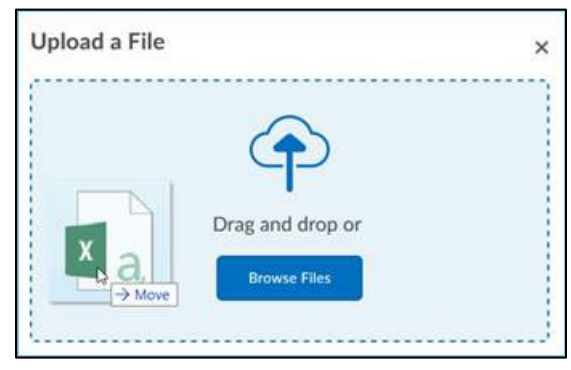

7. Wait for file to load and an Upload Complete check, then **click** Import All.

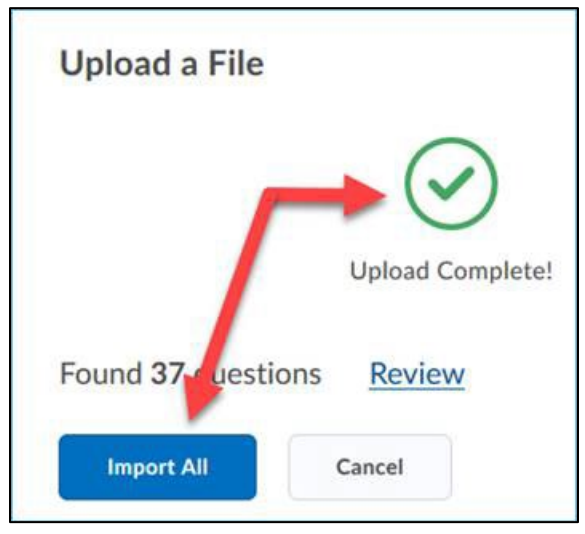

8. Questions should be loaded (if not, there is something wrong about the formatting), click Done Editing Questions and proceed to finish setting up quiz.

| Exa  | am 1                                                                                                 |        |         |            |       |           | Settings O Help       |
|------|----------------------------------------------------------------------------------------------------|--------|---------|------------|-------|-----------|-----------------------|
| New  | Import 🛩                                                                                             |        |         |            | -     | -         | one Editing Questions |
| E Mc | vve 🛢 Delete 📬 Order 🎤 Edit                                                                          | Values | Publish | to LOR     |       |           |                       |
| 0    | Name (click question name to edit)                                                                   | Туре   | Points  | Difficulty | Bonus | Mandatory | Last Modified         |
|      | P BT3_ch_1_TF_1: Prints and<br>specifications are referred to in the<br>competitive bidding process. | T/F    | 1       | 1          |       |           | Apr 28, 2020 6:38 AM  |
|      | PBT3_ch_1_TF_2: General<br>contractors submit bids based on costs<br>from subcontractors.            | T/F    | 1       | 1          |       |           | Apr 28, 2020 6:38 A№  |